# INFOBLAD Registreren van aanvragen en Originele VOG's in Scouts online

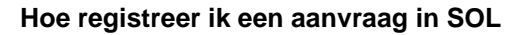

Sinds 1 augustus 2019 kun je voor je groep of regio de VOG-aanvragen en –registratie in Scouts Online regelen. Geen gedoe meer met aparte lijstjes, AVG of handmatige handeling, maar alles veilig en compleet in Scouts Online. Daardoor is nu ook de uiteindelijke registratie van VOG's simpeler geworden.

Scouting

Hieronder vind je de stappen voor het toevoegen of registreren van aanvragen en registratie van VOG's:

# Toevoegen VOG aanvragen op lokaal/regionaal niveau

- Log in en kies de juiste organisatie (groep of regio)
- Ga naar Tabblad Vrijwilligers van jouw organisatie
- Klik Menu: en vervolgens op regel "Geen geschikte VOG"
- Klik op betreffend lid
- Klik op "aanvraag toevoegen" rechts op je scherm
- Selecteer de benodigde functieaspecten (minimaal 1 en 8)
- Check aangeklikte functieaspecten
- Klik op "voltooien"
- Je krijgt de melding: "toevoegen aanvraag is gelukt."
- Log uit of herhaal de stappen als je nog een nieuwe aanvraag wil toevoegen.

**Let op!** Na bovenstaande stappen ontvangt de betreffende vrijwilliger een automatisch bericht hoe de vrijwilliger verder moet handelen. Je hoeft dus geen apart bericht meer te versturen met verdere uitleg.

# Hoe registreer ik een originele VOG in Scouts Online?

Het registreren van een VOG kan gedaan worden door de secretaris, gegevensbeheerder of VOGbeheerder van het organisatieonderdeel waarvoor de VOG is aangevraagd.

- 1. Log in op <u>www.sol.scouting.nl</u> en kies je juiste rol (secretaris of gegevensbeheer of VOG beheerder in de organisatie waarvoor je de VOG van een vrijwilliger wilt registreren).
- 2. Ga naar het tabblad Vrijwilligers en kies voor VOG toekennen. Er verschijnt een overzicht van alle vrijwilligers in het organisatieonderdeel die VOG-plichtig zijn.
- 3. Klik op de naam van de vrijwilliger voor wie je een VOG wilt registreren.

| Toekennen van de VOG       |                          |
|----------------------------|--------------------------|
| Betreft                    |                          |
| Geboortedatum              |                          |
| E-mailadres                |                          |
| VOG aangevraagd door       |                          |
| VOG-kenmerk                | 1                        |
| VOG-stempelnummer          |                          |
| VOG toegekend op           | dag 🗸 - maand 🗸 - Jaar 🗸 |
| Buitenlandse VOG           | 🔿 Ja 💿 Nee               |
| Algemeen screeningsprofiel |                          |
| Functie aspecten           | 1 Informatie             |
|                            | 2 Geld                   |
|                            | 3 Goederen               |
|                            | 4 Diensten               |
|                            | 5 Zakelijke transacties  |
|                            | 6 Proces                 |
|                            | 7 Aansturen organisatie  |
|                            |                          |

- 4. De naam, het emailadres en de organisatie waarvoor de VOG wordt aangevraagd verschijnen op het scherm. Vul zelf de overige gegevens in. Bij het screeningsprofiel kies de functieaspecten waarvoor de VOG is afgegeven. Deze staan op de VOG genoemd.
- 5. Heeft de vrijwilliger een buitenlandse VOG, vink Ja aan. Bij alle functieaspecten wordt vervolgens automatisch een vinkje gezet. Dit wijzig je weer naar de
- 6. Klik op volgende en bevestig de toekenning.
- 7. Op het tabblad VOG van de vrijwilligers is de VOG toegevoegd.

Let op! Krijg je bij stap 4 niet de naam van je Scoutingorganisatie in beeld, dan is het betreffende lid nog niet in functie benoemd en zul je dat eerst moeten doen.

### TIP!

Een VOG wordt gezien als een persoonlijk document welke privacy gevoelige informatie bevat. Dat is dan ook de reden dat je de originele VOG na controle op de echtheidskenmerken en registreren in Scouts online, terug gegeven wordt aan het betreffende kaderlid, buitengewoon lid, plusscout.

### Meer informatie?

| Informatie pagina's externe partners           |                                                  |
|------------------------------------------------|--------------------------------------------------|
| Gratis VOG                                     | https://bit.ly/3wDQas4                           |
| Verklaring Omtrent het Gedrag:                 | https://bit.ly/3uxjDC6                           |
| Huishoudelijk Reglement:                       | https://bit.ly/3276rYB                           |
| Aanvraag eHerkenning:                          | https://bit.ly/2R7rojM                           |
| Website digitale aanvraag:                     | https://bit.ly/3fYnUKK                           |
| DigiD:                                         | https://bit.ly/3uzMRQK                           |
| Informatie pagina's website Scouting Nederland |                                                  |
| Informatie over preventieve maatregelen:       | https://bit.ly/3iY29ck en https://bit.ly/3rYUgYm |
| Handhaving VOG                                 | https://bit.ly/39QYz1G                           |
| Meer informatie over AVG en Privacy            | https://bit.ly/3ux2iJy                           |

Meer informatie over rol leden versus relatie

https://bit.ly/3fUdRqa

2

Ondanks dat Scouting Nederland probeert de infobladen zo up-to-date mogelijk te houden, kan het voorkomen dat er inmiddels nieuwe regelgeving is afgekondigd. De tekst van de geldende wet- en regelgeving is bepalend. Aan deze informatie kunnen geen rechten worden ontleend.